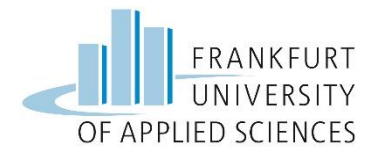

## Studienplattform CampUAS

Die Voraussetzung um das Tool zu nutzen, ist, dass Sie bei unserer Studienplattform CampUAS einen Account habt.

Um einen Gast-Account (mit einer privaten Mailadresse) zu erstellen und sich zu registrieren, soll bitte folgender Link verwendet werden:

https://campuas.frankfurt-university.de/login/signup.php

Unmittelbar nach der Registrierung kommt eine Bestätigungsmail, in der dann noch ein Link angeklickt werden muss.

Nach vollendeter Registrierung loggen Sie sich dann immer mit den in der Registrierung festgelegten Zugangsdaten über die Schaltfläche "Login für Externe" auf der Startseite von CampUAS ein - https://campuas.frankfurt-university.de/

Über "Kurse suchen" können Sie dann die Kurse der Lehrenden finden. Den Einschreibeschlüssel erhalten Sie direkt von den Lehrenden. Ggf. werden Sie auch direkt von den Lehrenden in den Kurs eingeschrieben, sodass Sie den Einschreibeschlüssel nicht benötigen.

Bitte erstellen Sie Ihren Account zeitnah an, damit die Lehrenden Sie in Ihre Kursräume aufnehmen können.

## Tutorium

Begleitend zu Ihren Ausgleichsmaßnahmen findet ein Tutorium statt in dem Sie Ihre Fragen stellen können. Außerdem erhalten Sie weiterführende Informationen über die Hochschule und das Anerkennungsjahr. Auf der Studienplattform finden Sie den Kursraum für das Tutorium. Bitte treten Sie dort zeitnah bei, um alle Informationen zu erhalten. Der Einschreibeschlüssel lautet: Losgehts!